# Bedienungs-Kurzanleitung für

# Datensicherung S5/S7-SPS auf USB-Stick/SD-Karte

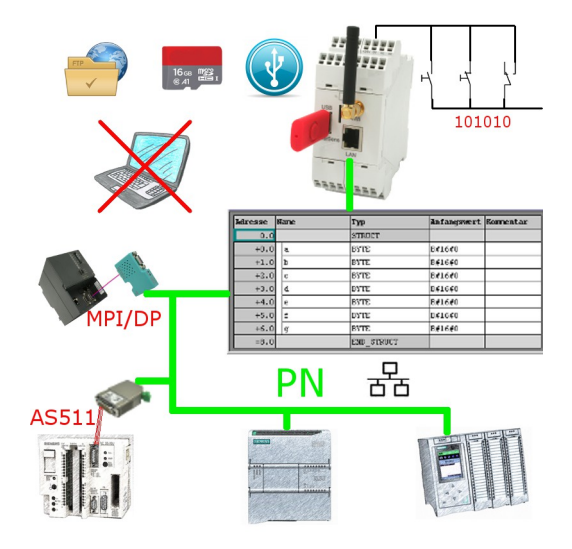

#### Anschluss des Geräts

Das EtherSens wird über die Klemmanschlüsse mit Spannung (24V DC +/-20%) versorgt. Bitte beachten Sie, dass für die Sicherung eines Datenbausteins ein(e) USB-Stick oder SD-Karte notwendig ist.

#### **Digital-IO-Trigger verwenden**

Wenn Sie einen digitalen Eingang als Trigger für das Sichern oder Wiederherstellen verwenden möchten, müssen Sie das entsprechende Signal am Gerät anschließen.

**Wichtig:** Standardmäßig sind nur die Digital-IOs mit ungerader Zahl (1, 3, 5, 7, 9, 11) als Eingänge konfiguriert. Das Trigger-Signal darf nur an Eingängen angelegt werden!

## Zugriff auf das Gerät

Der Zugriff auf das Gerät ist sowohl über WLAN (SSID "EtherSens WiFi" - IP-Adresse 192.168.1.58) als auch über LAN (IP-Adresse 192.168.1.59) möglich.

Öffnen Sie nun die Weboberfläche des Geräts und melden Sie sich am Gerät über den Menüpunkt "Login" (ohne Passwort) an, um die Konfiguration durchführen zu können.

**Wichtig:** Stellen Sie bitte vor der weiteren Konfiguration sicher, dass die Netzwerk- und WLAN-Einstellungen zu Ihrem Netzwerk und der SPS passen. Diese Parameter können Sie unter der Seite "System"  $\rightarrow$  "Netzwerk und WLAN" konfigurieren.

>> Weitere Informationen zu den jeweiligen Konfigurationsparametern finden Sie im EtherSens-Handbuch im Kapitel "Webserver".

#### **USB-Anschluss aktivieren**

Für die Datensicherung auf einen USB-Stick müssen Sie zunächst den USB-Anschluss aktivieren. Navigieren Sie hierzu zur Seite "System"  $\rightarrow$  "USB" und wählen Sie dort bei "Betriebsmodus" den Eintrag "LTE-Modul und USB-Speicherstick am EtherSens verwenden" aus und speichern Sie diese Einstellung.

## **SPS-Verbindung anlegen**

Im EtherSens muss zunächst eine Verbindung zu Ihrer SPS angelegt werden. Gehen Sie hierzu auf die Seite "Prozess" → "Geräte" und füllen Sie die unterste Zeile der Tabelle aus:

| Name:                   | frei wählbar                                         |
|-------------------------|------------------------------------------------------|
| Schnittstelle:          | RFC1006                                              |
| Netzwerk-Schnittstelle: | Schnittstelle an der die Steuerung angeschlossen ist |
| IP-Adresse:             | siehe Tabelle                                        |
| Rack:                   | Standard-Wert siehe Tabelle                          |
| Slot:                   | Standard-Wert siehe Tabelle                          |

| Steuerungstyp und Zugriffsart | benötigte<br>Hardware | IP-Adresse      | Rack | Slot |
|-------------------------------|-----------------------|-----------------|------|------|
| S7-200 über PPI               | S7-LAN                | IP vom S7-LAN   | 0    | 2    |
| S7-300/400 über MPI/DP        | S7-LAN                | IP vom S7-LAN   | 0    | 2    |
| S7-300/400 über Ethernet-CP   | -                     | IP der SPS      | 0    | 2    |
| S7-1200/1500 über Ethernet    | -                     | IP der SPS      | 0    | 1    |
| LOGO! über Ethernet           | -                     | IP der SPS      | 0    | 1    |
| S5 über PG-Buchse             | S5-LAN++              | IP vom S5-LAN++ | 0    | 2    |

Klicken Sie anschließend auf das + Symbol, um den Eintrag hinzuzufügen und abschließend auf "Speichern".

## SPS-Trigger anlegen

Falls Sie das Sichern eines Datenbausteins über die SPS auslösen möchten, müssen Sie im Gerät noch einen Trigger-Wert anlegen. Gehen Sie hierzu auf die Seite "Prozess"  $\rightarrow$  "Prozesswerte" und füllen Sie die unterste Zeile der Tabelle aus:

| Abtastrate:        | 1 Sekunde (bei Bedarf auch höher / niedriger) |
|--------------------|-----------------------------------------------|
| Name:              | frei wählbar                                  |
| Diagramm-Farbe:    | -                                             |
| Änderungs-Prüfung: | nicht gesetzt                                 |
| Aufzeichnung:      | nicht gesetzt                                 |
| Web-Anzeige:       | gesetzt (optional)                            |

Klicken Sie anschließend auf das + Symbol, um den Eintrag hinzuzufügen. Es öffnet sich nun ein Dialog, wo Sie als Gerät die zuvor angelegte SPS-Verbindung auswählen können. Nach Bestätigung erhalten Sie einen weiteren Dialog mit folgenden Parametern:

| Register:       | Trigger-Bit von SPS (z. B. M120.4) |
|-----------------|------------------------------------|
| Format:         | Bool                               |
| Тур:            | Lesen                              |
| Powerfail Wert: | nicht gesetzt                      |

Abschließend müssen Sie noch auf "Speichern" klicken.

Möchten Sie den Datenbaustein auch über die SPS gesteuert wiederherstellen können, müssen Sie einen zweiten Trigger-Wert anlegen. Die Schritte dafür sind die gleiche.

### Backup/Restore-Baustein anlegen

Als nächstes müssen Sie den Baustein, der gesichert und wiederhergestellt werden soll im Gerät definieren. Navigieren Sie hierzu auf die Seite "Prozess"  $\rightarrow$  "DB Backup/Restore" und füllen Sie die unterste Zeile der Tabelle aus:

| Akt.:        | gesetzt                                              |
|--------------|------------------------------------------------------|
| Name:        | frei wählbar                                         |
| SPS:         | zuvor angelegte SPS-Verbindung                       |
| Nummer:      | Nummer des Datenbausteins                            |
| Offset:      | Byte-Offset der zu sichernden Daten im Datenbaustein |
| Länge:       | Länge der zu sichernden Daten vom Datenbaustein      |
| Speicherort: | Speicherort für das Backup des Datenbausteins        |

Klicken Sie anschließend auf das + Symbol, um den Eintrag hinzuzufügen und abschließend auf "Speichern".

### **Backup/Restore-Aktion anlegen**

Im letzten Schritt müssen Sie die Verknüpfung zwischen Trigger und dem Backup/Restore konfigurieren. Navigieren Sie hierzu auf die Seite "Prozess"  $\rightarrow$  "Grenzwerte". Um die Aktion zum Sichern des Bausteins anzulegen, müssen Sie die unterste Zeile der Tabelle wie folgt ausfüllen:

| Akt.:           | gesetzt                                             |
|-----------------|-----------------------------------------------------|
| Wert:           | zuvor angelegter SPS-Trigger oder digitaler Eingang |
| Grenzart:       | ==                                                  |
| Grenzwert:      | x1                                                  |
| Aktions-Typ:    | Zähler                                              |
| Aktions-Zähler: | 0                                                   |
| Aktion:         | DB sichern                                          |
| Aktions-Wert:   | zuvor angelegter Backup/Restore-Eintrag             |
| Quitt.:         | -                                                   |
|                 |                                                     |

Klicken Sie anschließend auf das + Symbol, um den Eintrag hinzuzufügen und abschließend auf "Speichern". Auf die gleiche Art und Weise können Sie nun auch eine Aktion zum Wiederherstellen eines Bausteins konfigurieren. Unter der Web-Adresse https://www.process-informatik.de stehen produktspezifische Dokumentationen oder Software-Treiber/-Tools zum Download bereit. Bei Fragen oder Anregungen zum Produkt wenden Sie sich bitte an uns.

> Process-Informatik Entwicklungsgesellschaft mbH Im Gewerbegebiet 1 DE-73116 Wäschenbeuren +49 (0) 7172-92666-0

> > info@process-informatik.de https://www.process-informatik.de

Copyright by PI 2019 - 2025

# Menübaum Webseite:

# **<u>QR-Code Webseite:</u>**

+ Produkte / Doku / Downloads

+ Datensicherung S5-SPS auf USB-Stick

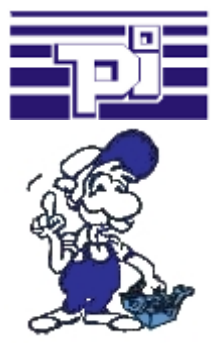

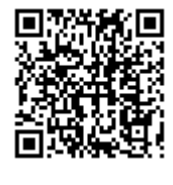

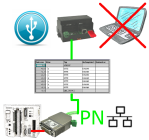

Bitte vergewissern Sie sich vor Einsatz des Produktes, dass Sie aktuelle Treiber verwenden.